#### gategroup

# Mobatime Manual

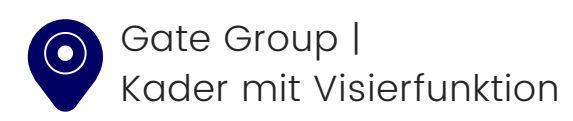

## App Mobatime AMXGT 100 📀

Rufe auf deinem PC, Laptop oder Tablet diesen Link auf: <u>https://v6p03.mobahosting.ch/gategourmet/wf2018/</u>

Dein Benutzername besteht aus den ersten drei Buchstaben deines Nachnamens & aus den ersten drei Buchstaben deines Vornamens.

Hier ein Beispiel: Matthias Muster = musmat

Dein Passwort ist mobatime. Bitte ändere es nach deinem Login.

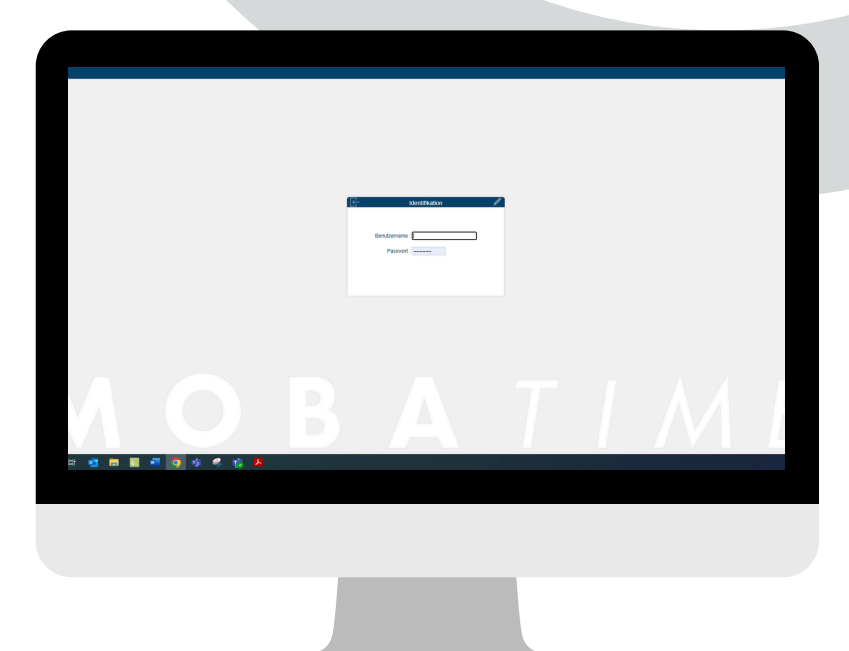

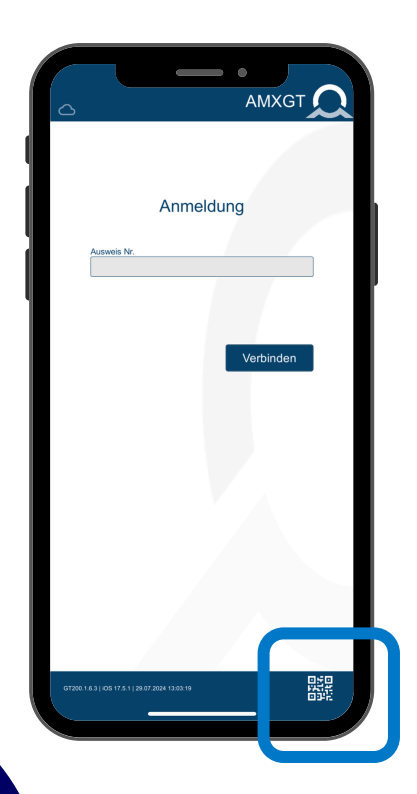

4

Lade dir die App "Mobatime AMXGT100" herunter.

Die App findest du im App-Store von Apple oder im Google Playstore.

1

2

### App Mobatime AMXGT 100 📀

5

Wechsle nun wieder an deinen PC, deinen Laptop oder dein Tablet.

Klicke oben rechts auf das QR-Code-Symbol, welches etwas weiter links neben deinem Namen steht. Es öffnet sich ein Fenster mit einem QR-Code.

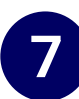

Nehme nun dein Handy.

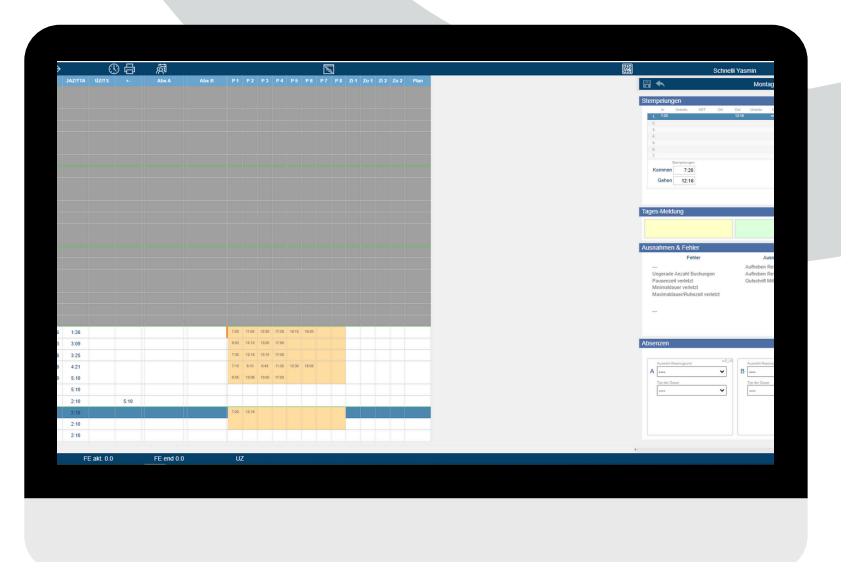

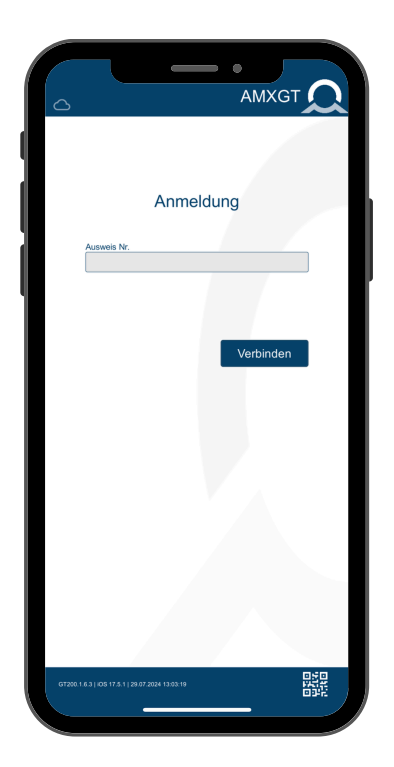

8

Klicke auf das QR-Code-Symbol rechts unten.

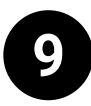

Scanne mit deinem Handy nun den QR-Code, der dir auf deinem PC, Laptop oder Tablet angezeigt wird.

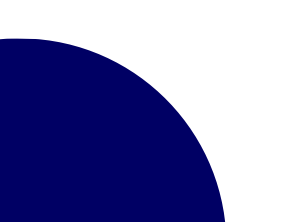

#### App Anpassung deiner Arbeitszeit

Grundsätzlich wird deine Arbeitszeit bereits in Mobatime hinterlegt. Eine Anpassung deiner Arbeitszeit ist demnach nur dann nötig, wenn diese weniger als 42 Stunden/ Woche oder mehr als 45 Stunden pro Woche betragen. Um diese Abweichung zu erfassen machst du einen Doppelklick auf das Feld "Stempelung". Alle Arbeitszeiten, welche sich zwischen 42 sowie 45 Stunden/Woche bewegen, müssen nicht manuell erfasst werden.

Durch den Doppelklick öffnet sich ein Menü, in welches du deine abweichenden Arbeitszeiten eintragen kannst. Wichtig ist, dass du diese mit dem Häkchen bestätigst.

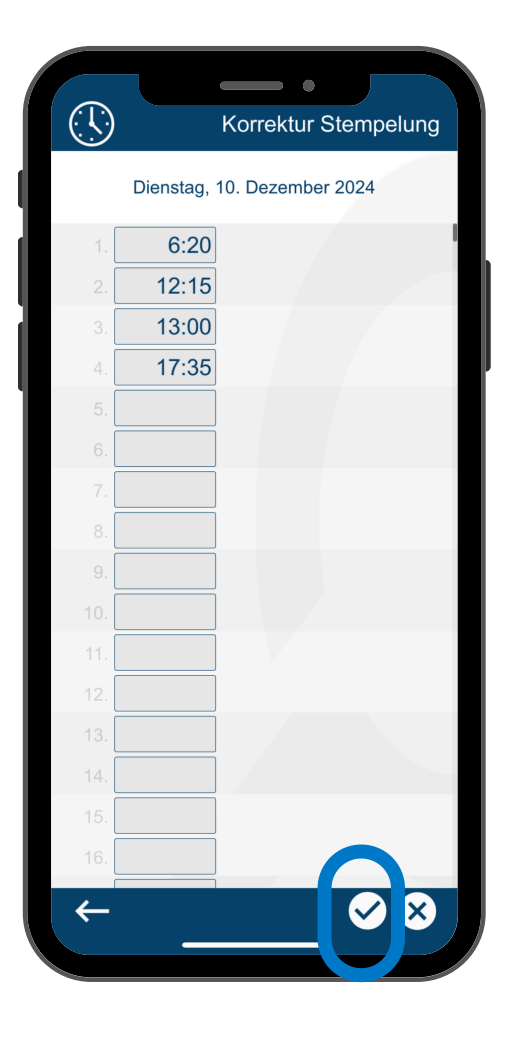

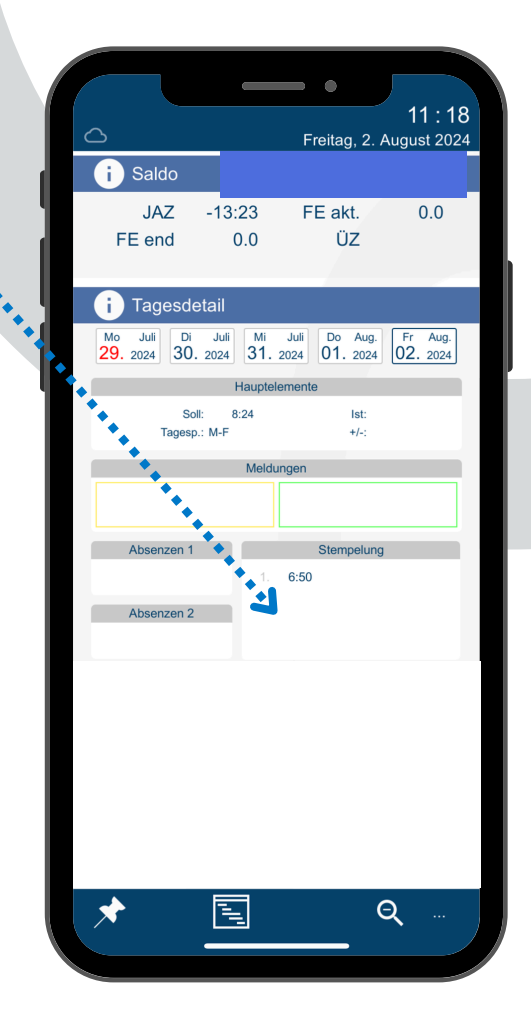

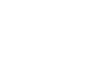

11

# **Workflow | PC**

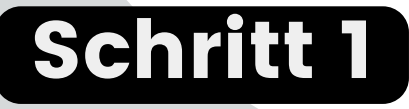

Klicke in die erste Zeile in dem blau umrandeten Feld.

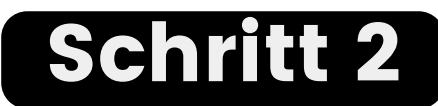

Trage hier nun deine Zeitstempelungen ein. Wichtiger Tipp: sobald du dein Kommen erfasst hast, so beende deine Eingabe mit der Enter-Taste. Deine Zeit erscheint nun in einer der Zeilen. Klicke daraufhin das Symbol• der Speicherdiskette. Deine Stempelung ist nun erfasst. Wiederhole nun diesen Vorgang bei jedem Kommen und Gehen sowie bei deinen (Raucher-)Pausen.

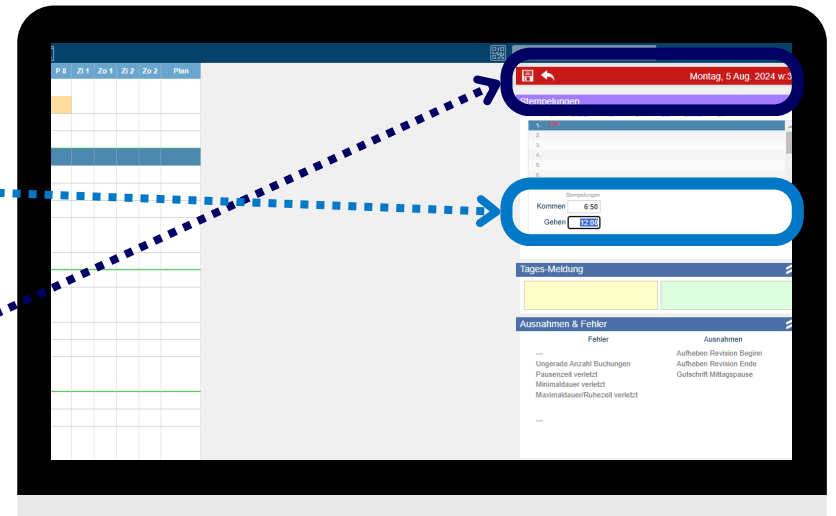

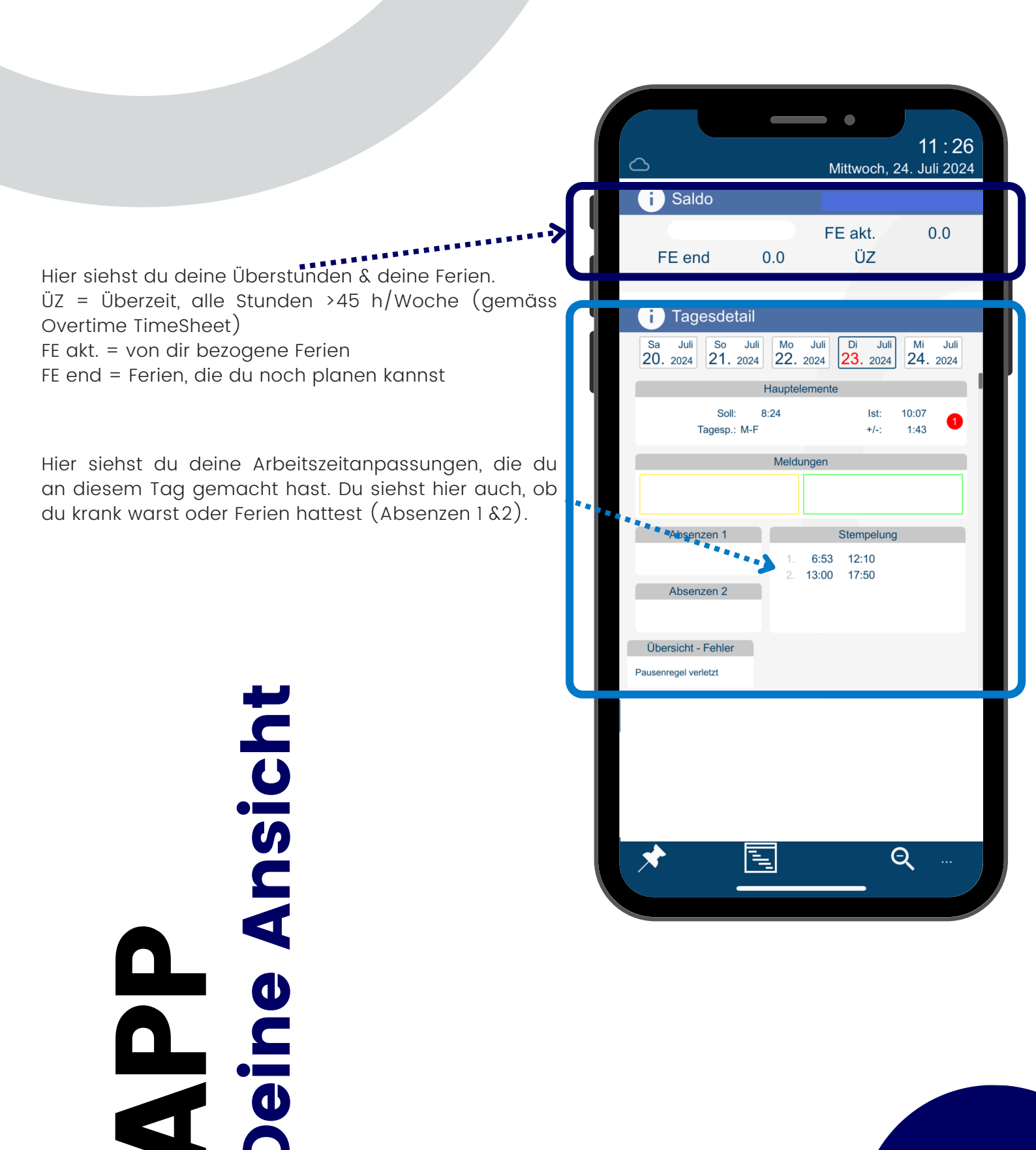

### APP Deine Absenzen

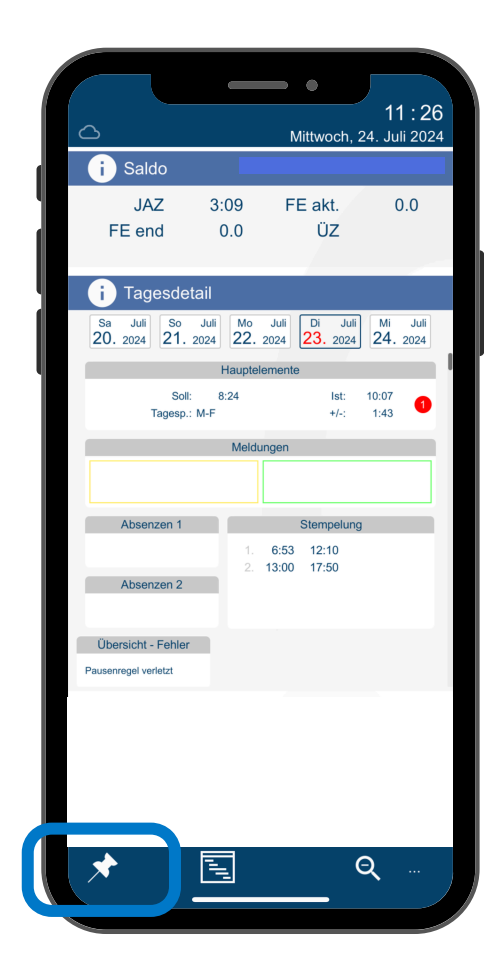

#### Schritt 1

Klicke auf die Pinnadel **S**, um deine Absenzen eingeben zu können.

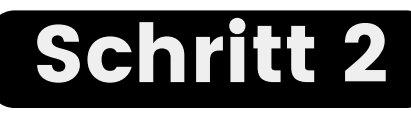

Klicke auf den Tag, an dem du deine Absenzen beziehen möchtest (hier grün umrandet) oder klicke auf "einfach" und wähle mehrere Tage für deine Absenzen aus.

Hast du einen falschen Tag ausgewählt, so klicke "clear". Dann kannst du neu starten.

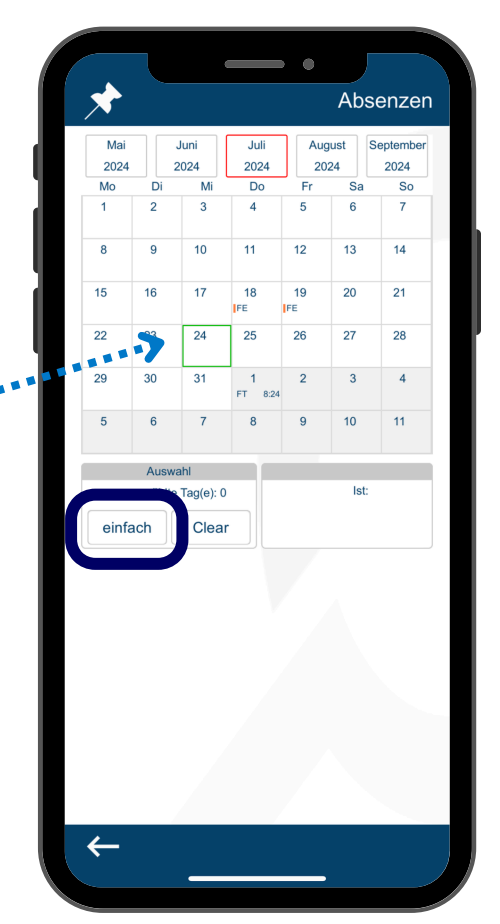

Unfall

0 0

Krank

Ferien

## APP Deine Absenzen

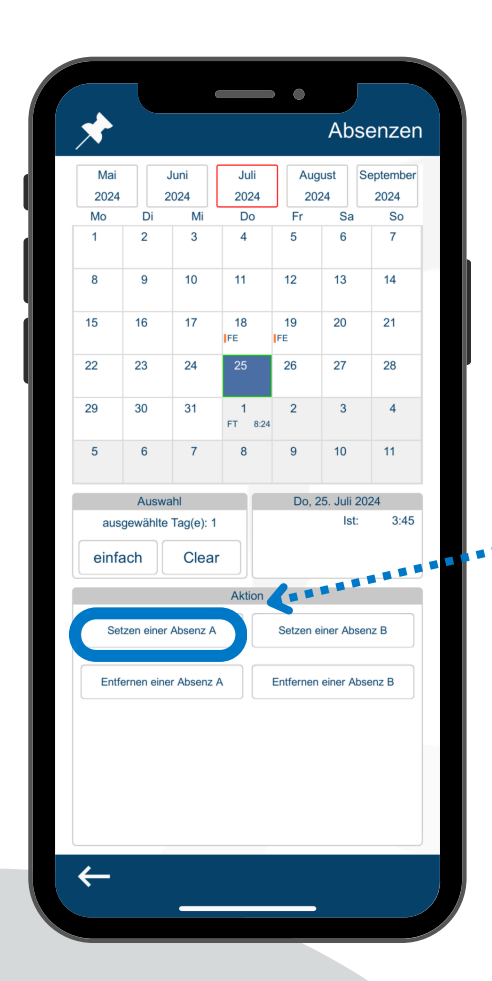

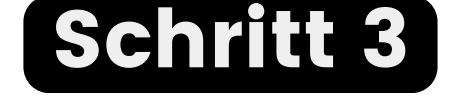

""""Klicke auf "Setzen einer Absenz A".

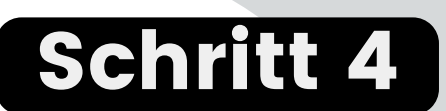

Wähle nun deine Absenzart aus.

| Wählen Sie einen A   | Absenzarund     |
|----------------------|-----------------|
|                      | is conzervina   |
| Ferien               | Kompensation ÜZ |
| Bezahlte Absenz_Temp | Krank_Temp      |
| Feiertag             | Training Intern |
| Geschäftsreisen      | Unfall_Temp     |
| Home Office          | Training Extern |
|                      |                 |
|                      |                 |
|                      |                 |
|                      |                 |
|                      |                 |
|                      |                 |

## APP Deine Absenzen

| Wählen Sie eine A | bsenzdauer     |
|-------------------|----------------|
| ganzer Tag        | 1/2 Tag        |
| ganzoi rag        | gemäss Eingabe |
| vonbis            |                |
|                   |                |
|                   |                |
|                   |                |
|                   |                |
|                   |                |
|                   |                |
|                   |                |
|                   |                |
|                   |                |
| ←                 |                |
|                   |                |

#### Schritt 5

Klicke nun an, wie lange deine Absenz dauert. Wenn du krank bist oder einen Unfall hattest und deswegen früher nach Hause gehst, so klicke "von...bis".

#### Schritt 6

Du siehst auf deinem Handy nun dieses Bild. Bitte klicke auf den Haken, der deine Absenz an deinen Vorgesetzten sendet. Deine Absenzen werden von ihm/ihr freigegeben.

Hinweis: Ferien sowie Kompensationen sind gemäss der Sollzeit zu hinterlegen.
Als Beispiel: 80% Pensum, immer montags frei = Absenzen sind von Dienstag bis Freitag einzutragen.

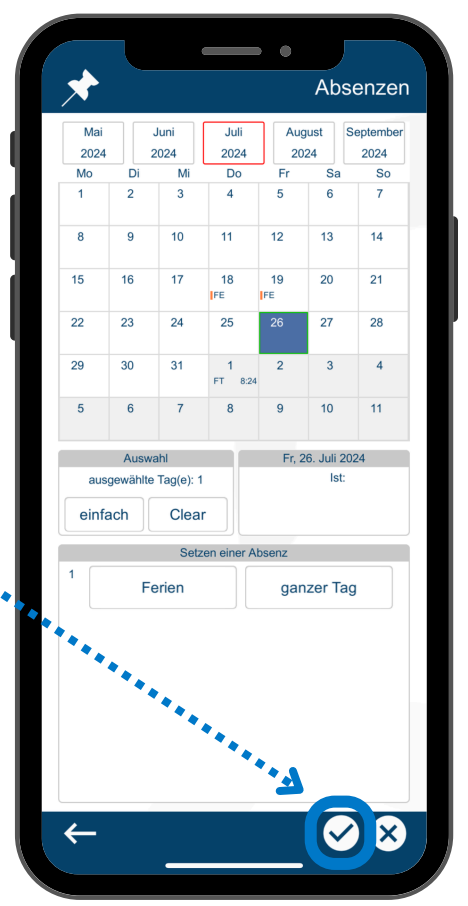

Unfall

0 0

Krank

Ferien

### Workflow Lohn- und Absenzcodes

Alle temporären Codes werden durch das HR nach Erhalt der Bescheinigungen (Arztzeugnis, Eheschein, Totenschein...) umgeschrieben. Bemerke dabei: bei temporären Codes werden keine Stunden angerechnet. Bitte kontrolliere stets die Codes deiner Mitarbeitenden. Hab' ein Augenmerk auch auf die Vollständigkeit der Codes.

Ein weiterer Hinweis: es werden dir Codes angezeigt, welche für deine Kadermitarbeitenden nicht relevant sind (z.B. Kompensation JAZ, Wunsch Früh, Wunsch Ruhetag, Wunsch Spät). Dies liegt daran, dass die Rolle der Visierfunktion für alle Bereiche gilt.

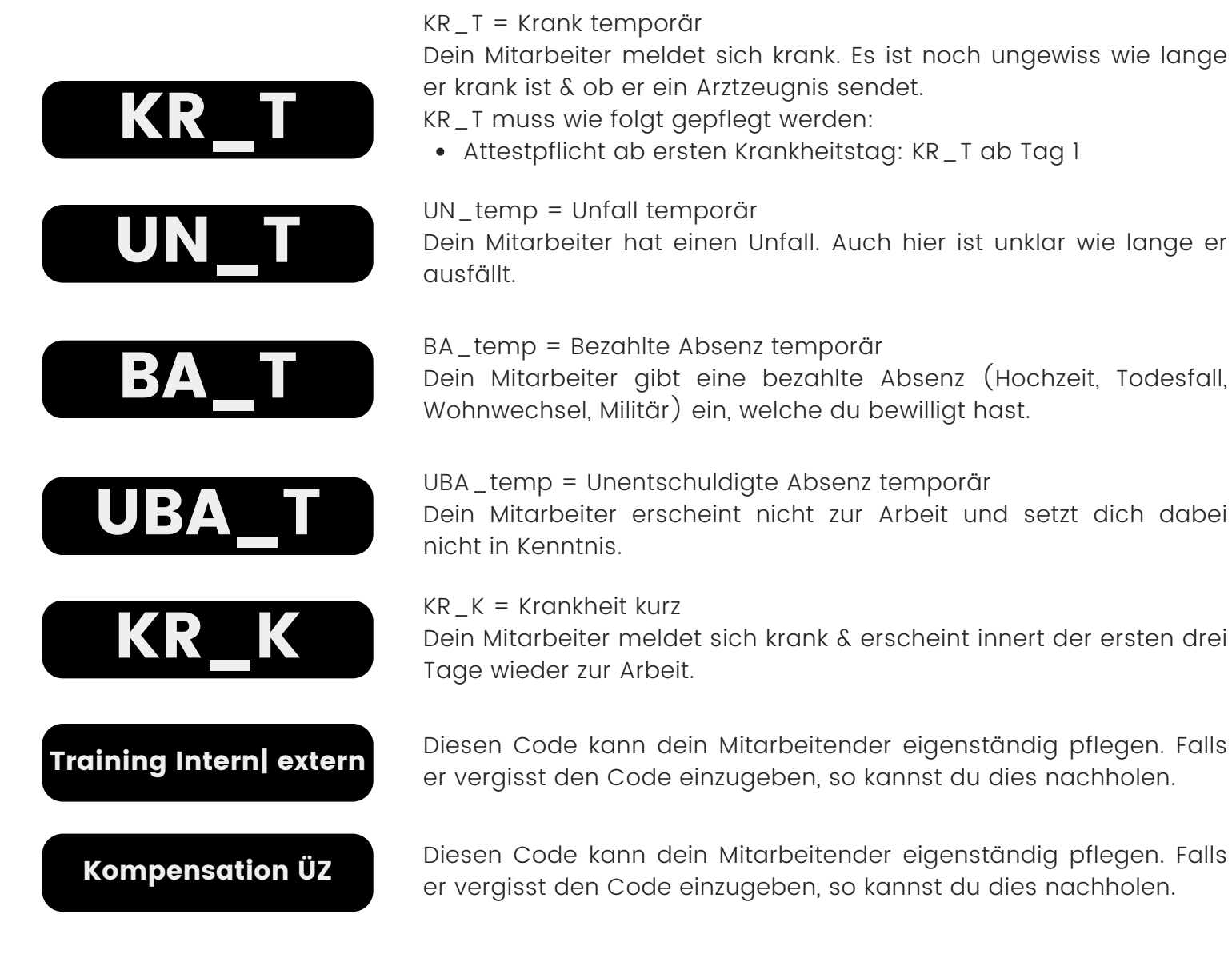

#### Workflow Deine Aufgaben als Visierstelle

Wenn du lediglich Kader-Mitarbeitende hast, so erfolgt die Überprüfung der Arbeitszeiterfassung monatlich (bis spätestens 6. des Folgemonats).

Beachte, dass du die Stempelungen deiner Mitarbeitenden, welche kein Kader sind, täglich kontrollieren solltest.

|      | © ¢ | 巅 | Ê |      |       |          |           |       | N |  |  |
|------|-----|---|---|------|-------|----------|-----------|-------|---|--|--|
|      |     |   |   |      |       |          |           |       |   |  |  |
|      |     |   |   |      |       |          |           |       |   |  |  |
|      |     |   |   |      |       |          |           |       |   |  |  |
|      |     |   |   |      |       |          |           |       |   |  |  |
|      |     |   |   |      |       |          |           |       |   |  |  |
|      |     |   |   |      |       |          |           |       |   |  |  |
|      |     |   |   |      |       |          |           |       |   |  |  |
|      |     |   |   |      |       |          |           |       |   |  |  |
|      |     |   |   |      |       |          |           |       |   |  |  |
|      |     |   |   |      |       |          |           |       |   |  |  |
|      |     |   |   |      |       |          |           |       |   |  |  |
|      |     |   |   |      |       |          |           |       |   |  |  |
|      |     |   |   |      |       |          |           |       |   |  |  |
|      |     |   |   |      |       |          |           |       |   |  |  |
|      |     |   |   |      |       |          |           |       |   |  |  |
|      |     |   |   |      |       |          |           |       |   |  |  |
|      |     |   |   |      |       |          |           |       |   |  |  |
|      |     |   |   |      |       |          |           |       |   |  |  |
|      |     |   |   |      |       |          |           |       |   |  |  |
| 14   |     |   |   | 7.0  | 17.55 | 12.55 1  | .06 78.75 | 19.22 |   |  |  |
| 99   |     |   |   | 4.63 | 12.10 | 13.60 10 | 140       |       |   |  |  |
| 125  |     |   |   | 7.36 | 12.18 | 13.10 10 | .06       |       |   |  |  |
| 4.21 |     |   |   | 7/6  | 8.10  | 8.45 7   | .00 12.00 | 18.05 |   |  |  |
| 5:10 |     |   |   | 0.50 | 12.06 | 13.00 1  | 1.02      |       |   |  |  |
| i:10 |     |   |   |      |       |          |           |       |   |  |  |
| 10   | 8   | 0 |   |      |       |          |           |       |   |  |  |
| 10   |     |   |   | 7.95 | 12.16 | 12.60 10 | 186       |       |   |  |  |
| 10   |     |   |   |      |       |          |           |       |   |  |  |
| 2.10 |     |   |   |      |       |          |           |       |   |  |  |
|      |     |   |   |      |       |          |           |       |   |  |  |

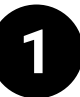

Logge dich bei Mobatime Workflow ein. Es erscheint folgende Ansicht. Zunächst werden dir deine Arbeitszeiterfassungen für den aktuellen Monat angezeigt.

Klicke oben rechts (neben dem QR-Code)auf das Drop-Down-Menü & wähle dein Team aus. Mittels Klick auf das Team öffnet sich ein weiteres Drop-Down-Menü direkt daneben, in welchem du all deine Mitarbeitenden auswählen kannst. Du siehst nun die jeweiligen Arbeitszeiterfassungen des ausgewählten Mitarbeitenden. Es handelt sich dabei lediglich um die Abweichungen hinterlegten zur Standardarbeitszeit von 8.4 Stunden. Ebenso werden dort auch die Absenzcodes sichtbar.

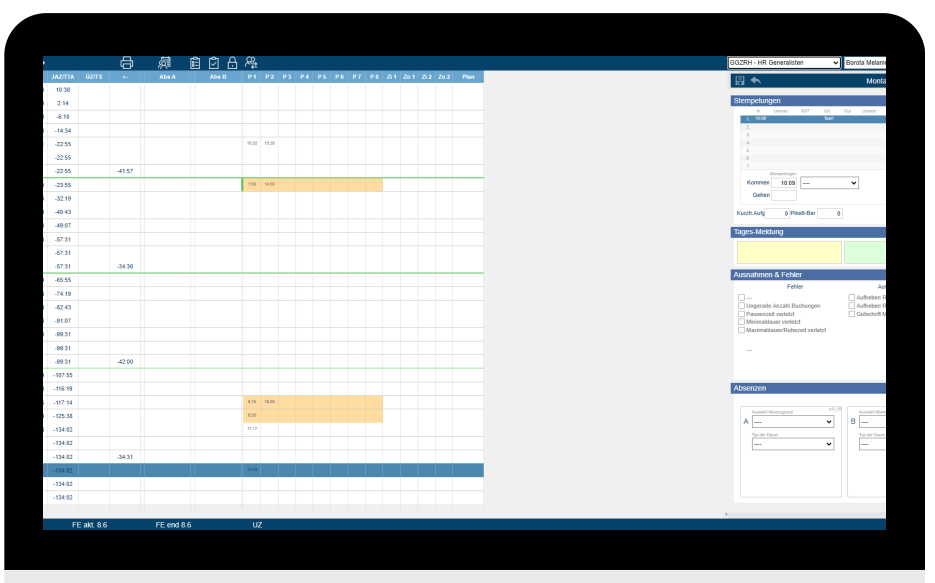

## Workflow Usierstelle

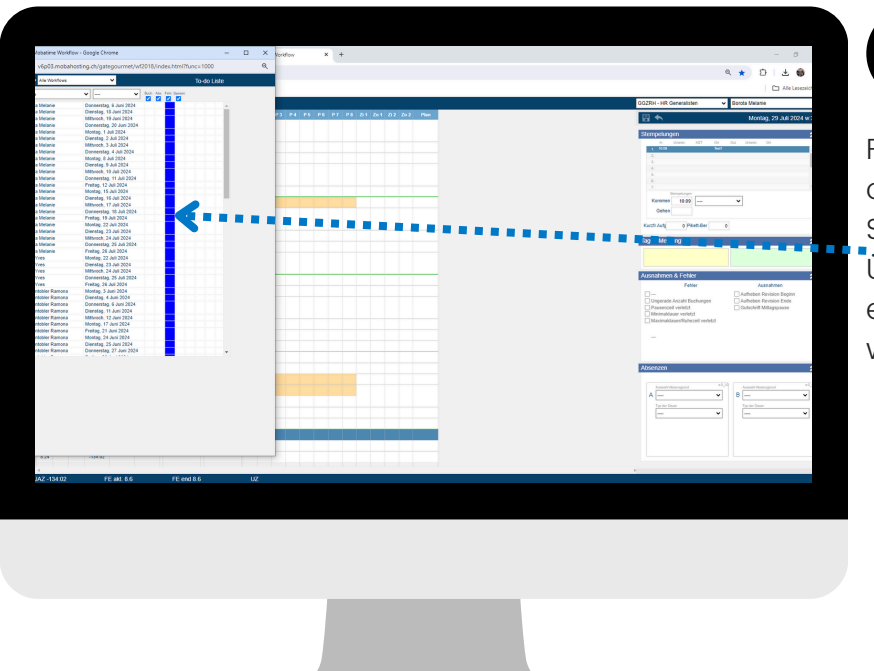

Δ

#### 3

Für einen besseren Überblick über deine offenen to do's, klicke auf das "**to do**"-Symbol 💼. Im Screenshot siehst du, welche Übersicht sich öffnet. Mittels Doppelklick in eine Zeile wirst du auf das jeweilige to do weitergeleitet.

Um deine to do's zu erledigen hast du die Möglichkeit gewisse Stempelungen, Anträge oder Fehler zu approven oder abzulehnen. Dies ist erkennbar durch das grüne Kästchen auf der rechten Seite. In dem Feld "Ausnahmen & Fehler" erkennst du (mittels roter Schrift), um welches Thema es sich handelt.

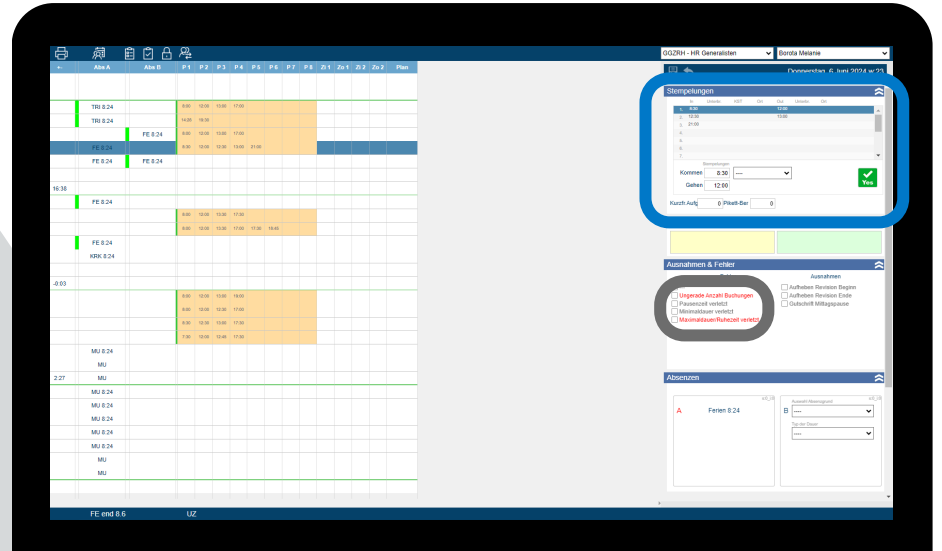

## Workflow University of the second structure of the second structure of the sec

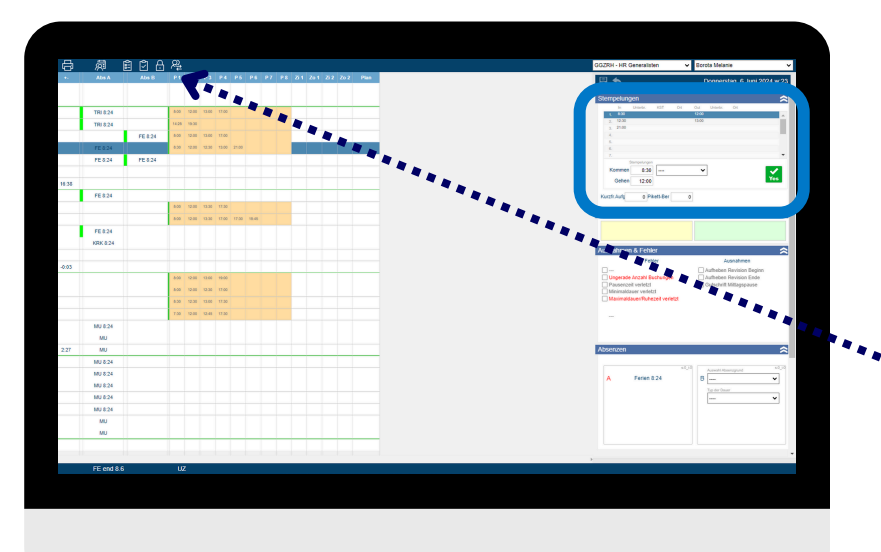

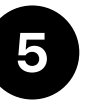

Sobald du deine to do's spätestens am 6. des Folgemonats erledigt hast, ist es wichtig, dass du den Monat für den jeweiligen Mitarbeitenden "sperrst". Dies erledigst du, in dem du auf das Schloss-Symbol in klickst. Bitte beachte, dass nachträgliche Änderungen nur noch seitens des HR's vorgenommen werden können. Melde dich daher gerne im HR Service Center.

## Workflow Usierstelle

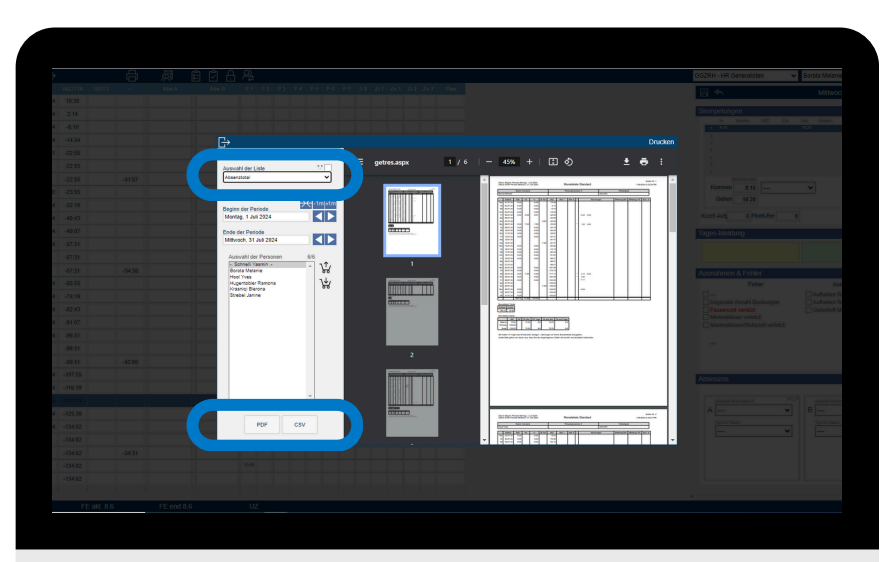

#### 6

Du hast auch die Möglichkeit verschiedene Reports für deinen Bereich zu erstellen. Klicke dazu auf das "Drucker-Symbol" []. Es folgt die Ansicht aus dem Screenshot. Wähle einen für dich passenden Report:

- <u>Statusliste\_Saldi</u>
- <u>Absenztotal</u>
- <u>und viele andere</u>

Die Reports kannst du als pdf oder Excel-Datei generieren.

Solltest du in den Ferien oder krank sein. so hast du die Möglichkeit eine Stellvertretung zu implementieren. Diese kannst du aktivieren, in dem du folgendes Symbol 🔏 klickst. Es öffnet sich ein Menü, WO du deine Stellvertretung auswählen und zeitlich begrenzen kannst. Deine Stellvertretung hat in dem Zeitraum die Rechte Absenzen und Stempelungen zu approven oder abzulehnen.

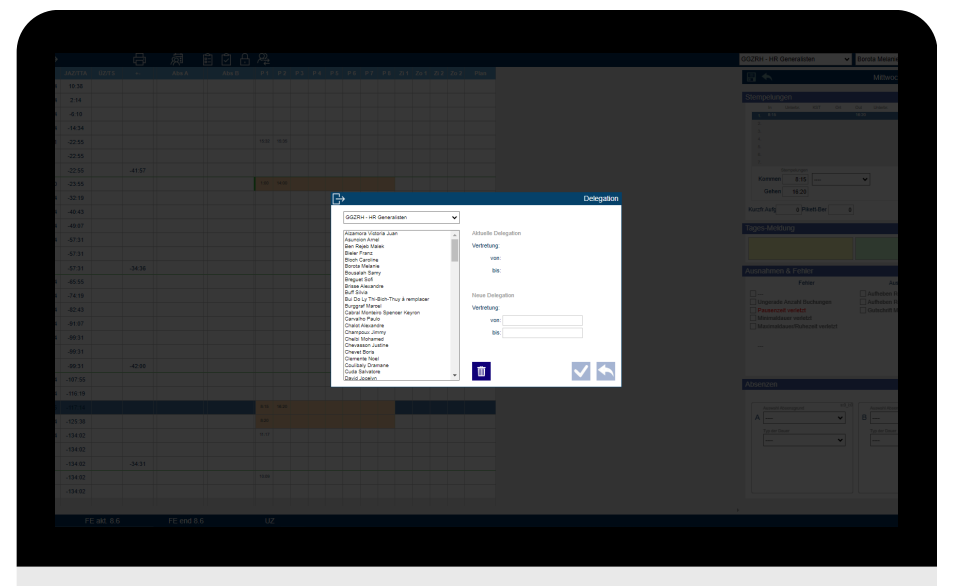

#### gategroup

Scanne den QR-Code für weitere Informationen zu Mobatime

## Mobatime Manual